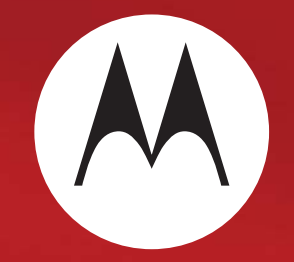

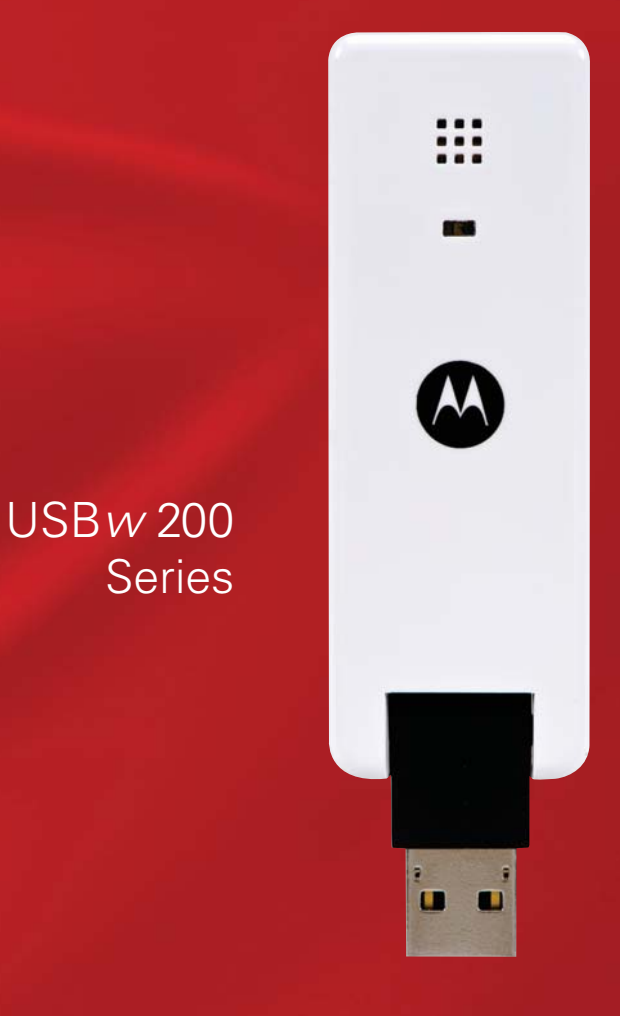

User Guide

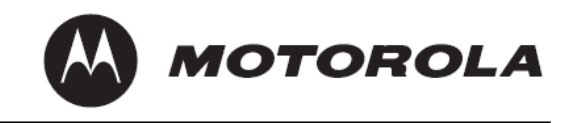

### **Table of Contents**

| SYSTEM REQUIREMENTS                                                                                               | . 3        |
|----------------------------------------------------------------------------------------------------|------------|
| PRODUCTS COVERED BY THIS GUIDE                                                                                    | . 3        |
| INSTALLATION                                                                                                    | . 3        |
| Insert the USBw 200 into your laptop computer's USB port<br>Follow the Software installation steps on your screen | . 3<br>. 4 |
| SETTING UP WIFI CONNECTIONS                                                                                       | . 5        |
| SETTING UP ETHERNET CONNECTIONS                                                                                   | . 6        |
| CONNECTING TO WIMAX FOR THE FIRST TIME                                                                            | . 6        |
| CONNECTING TO THE WIMAX NETWORK                                                                                   | . 7        |
| CONTROLS AND SETTINGS                                                                                             | . 9        |
| Radio Control<br>Options                                                                                          | . 9<br>. 9 |
| HELP Screens                                                                                                    | .9         |
| More information                                                                                                  | . 9        |

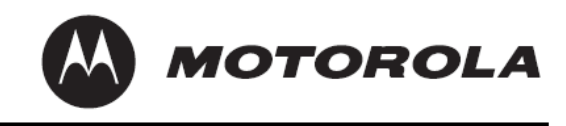

# **System Requirements**

Following are the minimum system requirements for support of the USBw 200-series USB WiMAX Adaptor

|                 | Windows XP            | Windows Vista | Windows 7 |
|-----------------|-----------------------|---------------|-----------|
| OS Level        | SP2 (SP3 recommended) | All           | All       |
| Processor Speed | 500 MHz               | 1.0 GHz       | 1.0 GHz   |
| Disk Space      | 40 MB                 | 40 MB         | 40 MB     |
| RAM requirement | 512 MB                | 1.0 GB        | 1.0 GB    |

### **Products Covered by this Guide**

USBw25200 - 2500-2700 MHz band USBw35200 - 3400-3600 MHz band

### Installation

The USBw 200 is a fully Plug & Play USB device, with all operating software pre-loaded on the USB device itself; no CD-ROM is required. When first plugged in, it installs all the necessary software on your computer to provide high-speed Internet service using the latest WiMAX technology. You may install the software on more than one computer, activating the WiMAX service on the computer of your choice by plugging in the USBw 200.

### Insert the USBw 200 into your laptop computer's USB port.

Windows XP: If setup does not automatically start: click "Start" and choose "Run". Type "X:\InstVerif.exe" (where X is the USB drive designation) and click "OK".

Windows Vista and 7: If setup does not automatically start: click "Start" and choose "Computer", right click on "USB drive" or "CD drive" and choose "Open Auto Play". Select "InstVerif.exe"

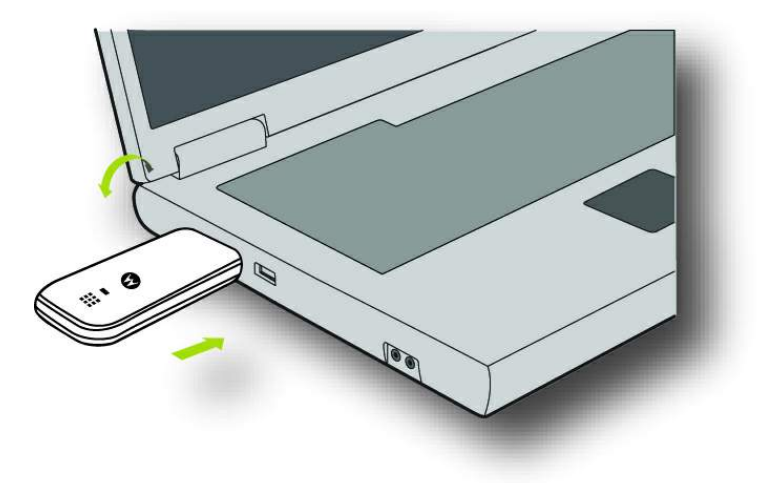

USBw 200 User Guide Issue 1.0 6814927F14 Revision Date: 7/28/2010

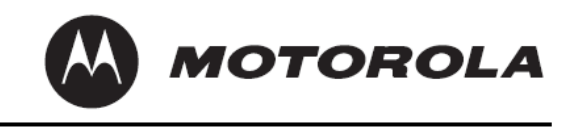

### Follow the Software installation steps on your screen

| 🕄 Connection Mar | nager - InstallShi                     | ield Wizard                                                             | ×                                            |                                                                                                    |                    |                                  |                           |          |
|------------------|----------------------------------------|-------------------------------------------------------------------------|----------------------------------------------|----------------------------------------------------------------------------------------------------|--------------------|----------------------------------|---------------------------|----------|
| 2                | Welcon<br>Connec                       | ne to the InstallShield V<br>tion Manager                               | Vizard for                                   |                                                                                                    |                    |                                  |                           |          |
|                  | The Insta<br>your com                  | llShield(R) Wizard will install Con<br>nputer. To continue, click Next. | nection Manager on                           |                                                                                                    |                    |                                  |                           |          |
|                  | Connection Ma                          | nager - InstallShield W                                                 | lizard                                       | ×                                                                                                    |                    |                                  |                           |          |
|                  | License Agreemer                       | nt                                                                      |                                              |                                                                                                    |                    |                                  |                           |          |
| -                | Please read the fo                     | llowing license agreement care                                          | fully.                                       |                                                                                                    |                    |                                  |                           |          |
|                  | END USER LICENSE                       | AGREEMENT                                                               |                                              | -                                                                                                    |                    |                                  |                           |          |
|                  | ATTENTION: Care                        | efully Read This Importa                                                | nt Document                                  |                                                                                                    |                    |                                  |                           |          |
|                  | THE FOLLOWING AG                       | REEMENT IS A LEGAL AGRE                                                 | EMENT BETWEEN YOU (FOR ITSELF AND I          | LITHER AN                                                                                                    |                    |                                  |                           |          |
|                  | LICENSORS). THE<br>CONDITION THAT Y    | 🗟 Connection Mana                                                       | ger - InstallShield                          | Wizard                                                                                                    | -                  | ×                                |                           |          |
|                  | CONSTITUTES ACCE<br>AGREEMENT.         | Destination Folder                                                      |                                              |                                                                                                    |                    |                                  |                           |          |
|                  | The enclosed con<br>you by Motorola,   | Click Next to install to                                                | this folder, or click Char                   | nge to install to a different fo                                                                                                    | older.             |                                  |                           |          |
|                  | <ul> <li>I accept the terms</li> </ul> | s Instal Conn                                                           | ection Manager to:<br>Files\Motorola\Connect | ionManager\                                                                                                    | Channel            | 1                                |                           |          |
|                  | <ul> <li>I do not accept th</li> </ul> | )                                                                       |                                              | ann anoger (                                                                                                    | Change             | ····                             |                           |          |
| Ir               | nstallShield                           |                                                                         | 🗟 Connection Ma                              | anager - InstallShiel                                                                                                    | d Wizard           |                                  | ×                         |          |
|                  |                                        |                                                                         | Ready to Install                             | the Program                                                                                                    |                    |                                  |                           |          |
|                  |                                        |                                                                         | The wizard is rea                            | dy to begin installation.                                                                                                    |                    |                                  |                           |          |
|                  |                                        |                                                                         | Click Install to be                          | gin the installation.                                                                                                    |                    |                                  |                           |          |
|                  |                                        |                                                                         | If you want to re<br>to exit the wizard      | view or change any of you<br>I.                                                                                                    | ur installation se | ttings, click Back. Click Cancel |                           |          |
|                  |                                        |                                                                         |                                              | 🗟 Connection Ma                                                                                                    | nager - In         | stallShield Wizard               |                           | ×        |
|                  |                                        | InstallShield                                                           |                                              |                                                                                                    | 1                  | InstallShield Wizard             | Completed                 |          |
|                  |                                        |                                                                         |                                              |                                                                                                    |                    |                                  |                           |          |
|                  |                                        |                                                                         |                                              |                                                                                                    | 1000               | The InstallShield Wizard has     | successfully installed Co | nnection |
|                  |                                        |                                                                         |                                              |                                                                                                    |                    | Manager. Click Finish to exit    | the wizard.               |          |
|                  |                                        |                                                                         |                                              | Contraction of the local distribution of the local distribution of the |                    |                                  |                           |          |
|                  |                                        |                                                                         | InstallShield                                |                                                                                                    |                    |                                  |                           |          |
|                  |                                        |                                                                         |                                              | and the second second se                                                                                                    |                    |                                  |                           |          |
|                  |                                        |                                                                         |                                              |                                                                                                    |                    |                                  |                           |          |
|                  |                                        |                                                                         |                                              |                                                                                                    | 1000               |                                  |                           |          |
|                  |                                        |                                                                         |                                              |                                                                                                    |                    |                                  |                           |          |
|                  |                                        |                                                                         |                                              |                                                                                                    | _                  |                                  |                           |          |
|                  |                                        |                                                                         |                                              | And I wanted                                                                                                    |                    |                                  |                           |          |
|                  |                                        |                                                                         |                                              |                                                                                                    |                    |                                  |                           |          |
|                  |                                        |                                                                         |                                              |                                                                                                    |                    | < Back                           | Finish                    | lancel   |
|                  |                                        |                                                                         |                                              |                                                                                                    |                    |                                  |                           |          |

The USBw 200 will automatically turn on and search for WiMAX connections. If WiMAX service is available, it will automatically connect your computer to the Internet through a WiMAX link. Depending on the configuration offered by your Internet Service Provider, the USBw 200 may also manage the Ethernet and WiFi connections to your computer.

## **Setting Up WiFi Connections**

# Note: If the configuration offered by your Internet Service Provider does not include coverage of WiFi connections, this section can be skipped.

For correct operation of the Motorola Connection Manager with your WiFi connections, please disable any other WiFi connection managers on your computer.

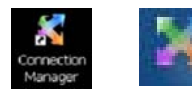

If the Connection Manager is not already running, please open it by clicking the desktop or Systray icon

Click the arrow at the left of the **All Connections** button to display available Ethernet, WiMAX and WiFi Connections. Click the + sign on the WiFi bar that appears on the left screen extension to display all available WiFi services.

Select the desired WiFi service. If this service has previously been configured in your computer, the necessary settings will automatically be imported into the Connection Manager.

If the selected service requires security information, an input screen will appear.

If needed, advanced security settings can be accessed by right-clicking on the name of the selected WiFi Service, and selecting Settings.

The selected WiFi connection will be enabled.

USBw 200 User Guide Issue 1.0

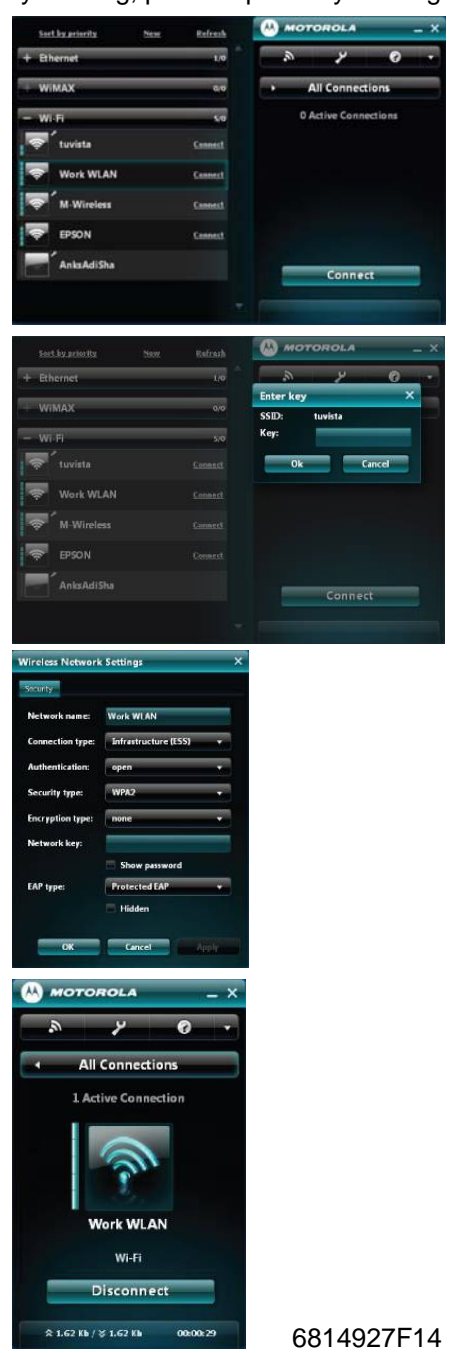

Revision Date: 7/28/2010

# Setting Up Ethernet Connections

Note: If the configuration offered by your Internet Service Provider does not include coverage of Ethernet connections, this section may be skipped

> If the Connection Manager is not already running, please open it by clicking the desktop or Systray icon

Click the arrow at the left of the All Connections button to display available Ethernet, WiMAX and WiFi Connections. Click the + sign on the Ethernet bar that appears on the left screen extension to display all available Ethernet services. Select the desired Ethernet service.

If configuring a new Ethernet connection, right-click on the name of the Ethernet service, and select Settings. Enter the necessary information and click OK.

# Connecting to WiMAX for the first time

WiMAX technology provides a number of effective protections against unauthorized use of the service. Depending on the particular options your Service Provider has chosen, you may encounter a signup screen that asks for a Username and Password. If required, this information will have been provided to you when you purchased the USBw 200.

USBw 200 User Guide

Issue 1.0

Enter the Username and Password in the spaces shown. Checking the "Store Credentials" box will save your User name and password; otherwise you will be prompted for this information every time you log in.

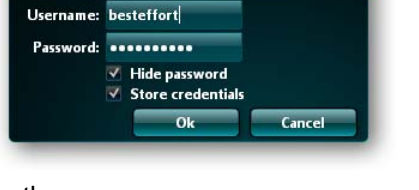

WiMAX Connection Settings

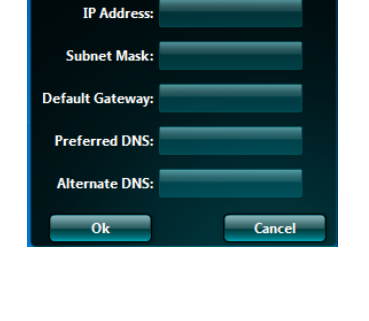

A MOTOROLA

All Connections

Connect

Automatic IP detection

0.0

Connect

Connection Settings (IPv4)

Work WLAN

FRSON AnkeAdiShi

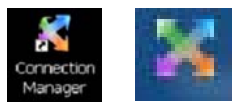

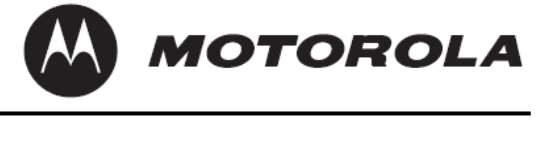

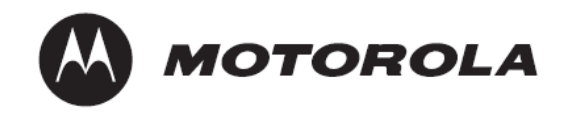

### **Connecting to the WiMAX Network**

All the necessary settings to connect to your Internet Service provider's WiMAX network have been pre-programmed into the USBw 200 and cannot be modified by the user.

With the Connection Manager operating, plug in the USBw 200. The Connection manager will scan for available WiMAX channels. When a suitable channel is found, the Connection Manager will detect it, and add it to the available connections list automatically. In this example, the Connection Manager has been using a WiFi service named **M-Wireless**, and has detected the WiMAX service **MOT Burnsville** 

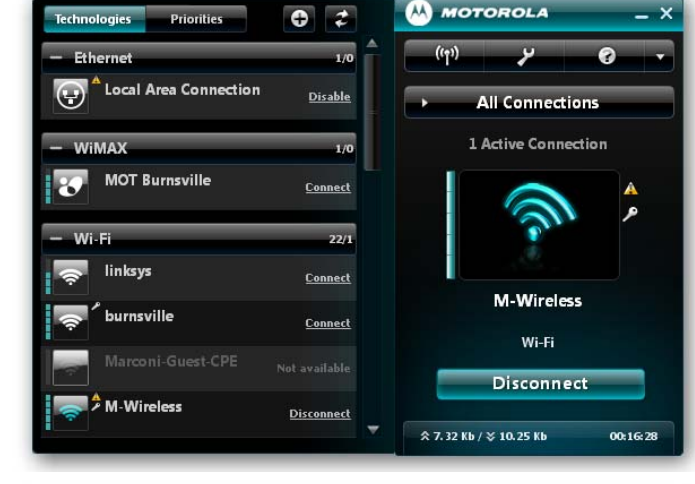

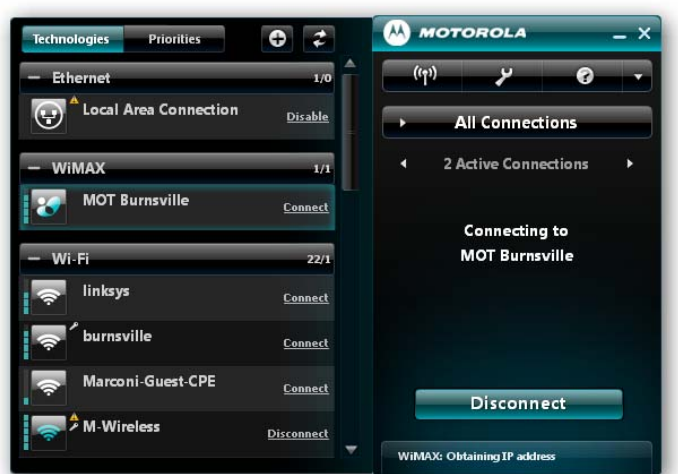

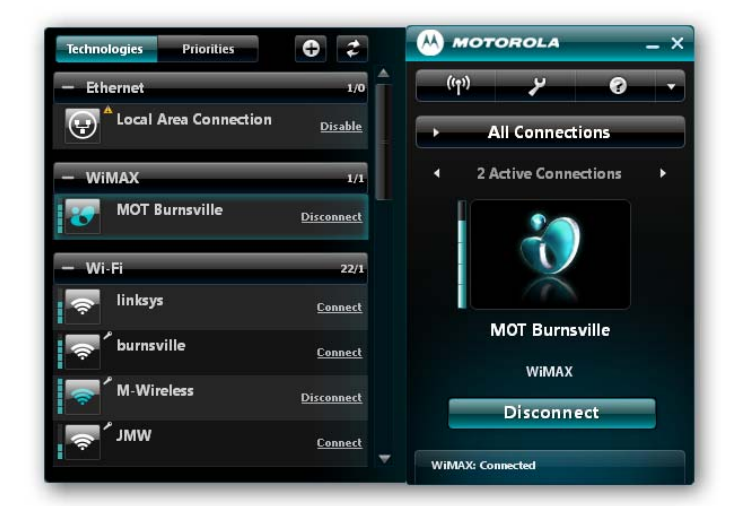

To select the WiMAX connection, click on the **Connect** button. The Connection Manager will go through a secure authentication process, and connect to the WiMAX service.

Here both the WiFi and WiMAX connections are available to the user. It is possible to switch between these two services by clicking the arrow on the **Active Connections** bar.

USBw 200 User Guide Issue 1.0

MOTOROLA

# The Main Screen

When the Connection Manager is started, it presents the main screen, which provides an overview of all data connections being managed by the Connection Manager. The extension on the left can be minimized or restored by clicking the triangle on the **All Connections** bar.

The left extension screen provides two tabs. The **Technologies** tab shows all available connections for WiMAX, WiFi (if supported in your version of the Connection Manager) and Ethernet (if supported in your version of the Connection Manager). Individual connections lists can be minimized by clicking the "-" sign on the connection title bars.

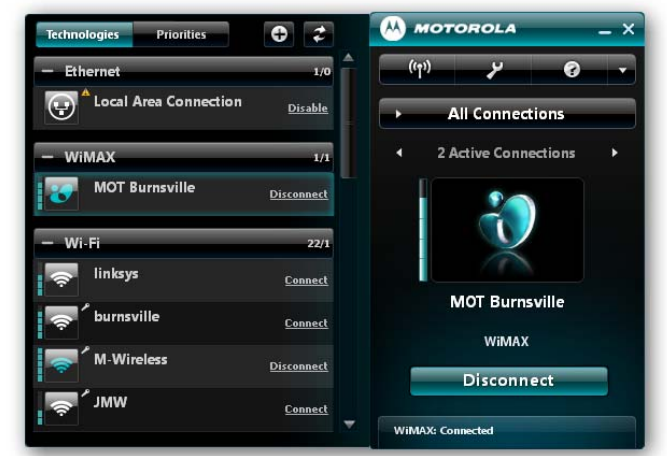

The **Priorities** tab allows the user to select the order in which the Connection manager will connect to available services.

**Note:** The Ethernet connection (If supported in your version of the Connection Manager) is not listed in the Priorities list. The wired Ethernet connection is assumed to always be the highest priority.

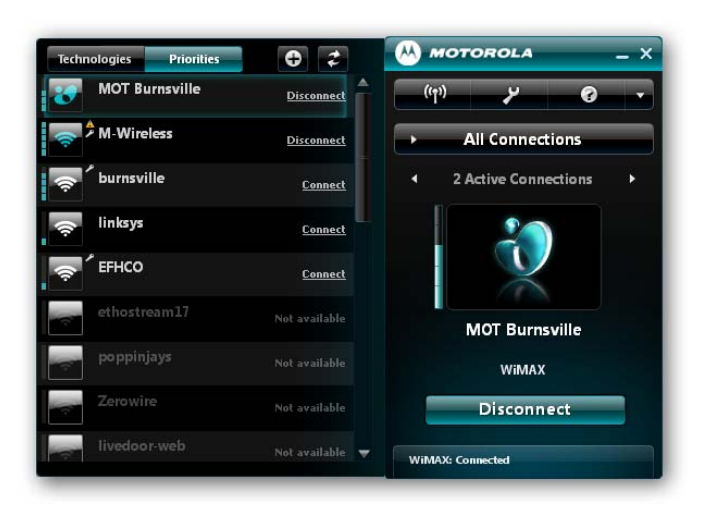

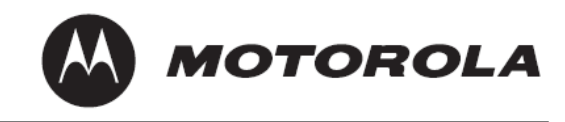

### **Controls and Settings**

### **Radio Control**

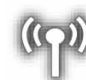

This button toggles the radio that works with the service currently selected on and off.

#### Options

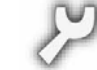

This button opens up the **Options** screen. This enables the user to choose the language used in the Connection Manager and select alternate skins for the Graphical User Interface. It also allows selection of the connection settings of the Connection Manager program when starting up the computer.

This screen is also accessible by right-clicking the Systray icon.

| Options                        | ×    |
|--------------------------------|------|
| Select language:               |      |
| English EN-US                  | -    |
| Select skin:                   |      |
| Moto green (default)           | •    |
| Run when starting computer     |      |
| Stay connected                 |      |
| Restore connections at startup |      |
| Show main window at startup    |      |
| Ok Cancel A                    | pply |

#### **HELP Screens**

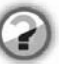

This button opens up an online HELP utility, providing additional information about navigating through the Connection Manager screens.

#### WiMAX information

Right-clicking the WiMAX service in the main screen extension allows viewing of WiMAX system information.

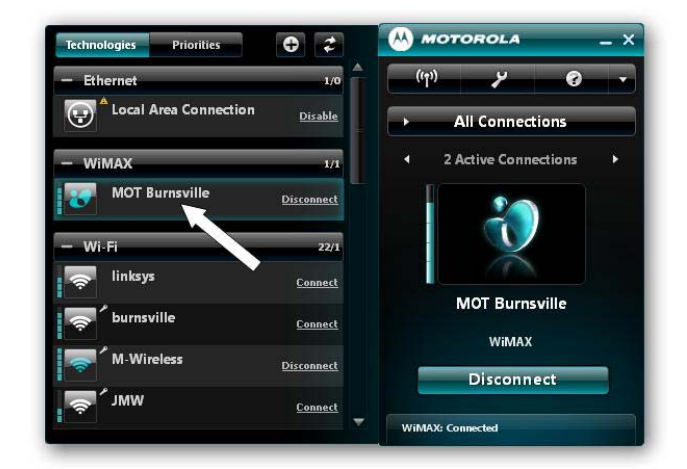

USBw 200 User Guide Issue 1.0 6814927F14 Revision Date: 7/28/2010

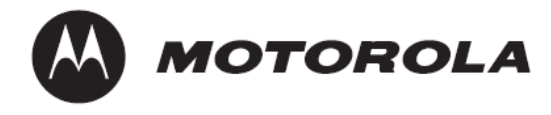

#### **WiMAX Connection Settings**

This duplicates the original signup page, allowing the user to make any needed changes in **Username** and **Password** settings.

#### **WiMAX Connection Statistics**

This screen provides information on the current WiMAX connection session.

| Username: | besteffort                          |        |
|-----------|-------------------------------------|--------|
| Password: | •••••                               |        |
|           | ✓ Hide password ✓ Store credentials |        |
|           | Ok                                  | Cancel |

| Connection stat | tistics X |
|-----------------|-----------|
| MOT Burnsville  |           |
| Time            | 00:06:07  |
| Downloaded      | 0.13 МЬ   |
| Uploaded        | 0.24 МЬ   |
|                 | ОК        |

|                                                                                        | ×                                                                                    |                                                                 |   |
|----------------------------------------------------------------------------------------|--------------------------------------------------------------------------------------|-----------------------------------------------------------------|---|
| RF Info                                                                                | IP Info V                                                                            | ersion Info                                                     |   |
| NAP ID<br>BS ID<br>Center freq<br>Bandwidth<br>CINR<br>RSSI<br>Tx Power<br>Calibration | : 0000<br>: 0003<br>uency : 2529<br>: 1000<br>: 18 d<br>: -77 d<br>: 2 dB<br>: 2.5 d | 001<br>321<br>9500 kHz<br>90 kHz<br>B<br>B<br>dBm<br>dBm<br>sHz |   |
|                                                                                        |                                                                                      | Clos                                                            | • |

#### WiMAX Connection Status

This screen provides information on the WiMAX network connection radio performance, the Internet protocol settings in effect and version information for the USBw 200 hardware and software.

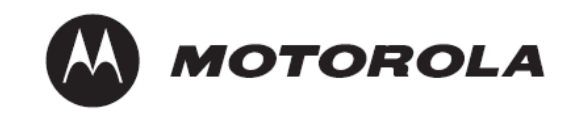

#### **More information**

Clicking the indicated triangle gives access to additional screens of information about the Connection Manager.

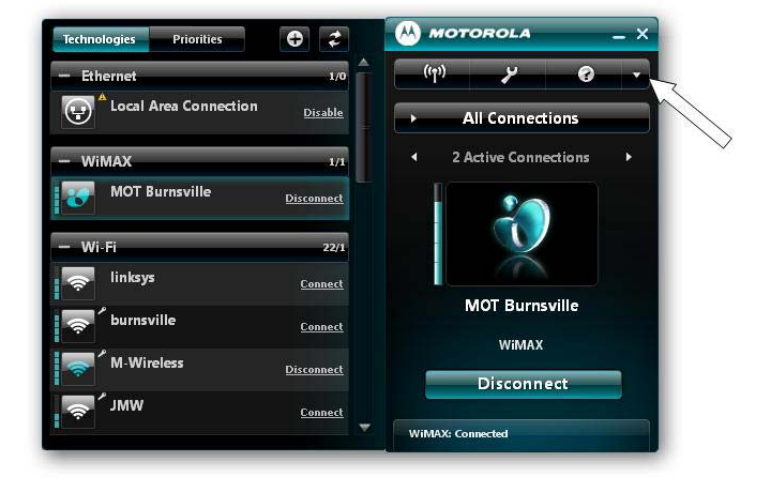

| History        |                                                        | _        | × |
|----------------|--------------------------------------------------------|----------|---|
|                |                                                        | Options  |   |
| 22/07/10 14:30 | Start Session MOT Burnsville                           |          | ^ |
| 22/07/10 14:29 | Start Session M-Wireless                               |          |   |
| 22/07/10 14:29 | Radio is on                                            |          | ш |
| 22/07/10 14:29 | Application Started                                    |          |   |
| 22/07/10 14:27 | Stop Session MOT Burnsville                            | 00:04:03 | ш |
| 22/07/10 14:23 | Start Session MOT Burnsville                           |          |   |
| 22/07/10 14:22 | Stop Session MOT Burnsville<br>☆ 94.87 Kb / ※ 43.49 Kb | 00:03:30 |   |
| 22/07/10 14:19 | Start Session MOT Burnsville                           |          |   |
| 22/07/10 14:19 | Stop Session MOT Burnsville                            | 00:09:24 |   |
| 22/07/10 14:09 | Start Session MOT Burnsville                           |          | - |
|                |                                                        | Ok       |   |
|                |                                                        |          |   |

#### History

This screen shows a log of connection and disconnection events since the Connection Manager program was last started.

#### **About Connection Manager**

This screen provides release information for the Connection Manager software.

The link shown as "**Visit our site**" in this illustration is used to connect to your Internet Service Provider's website to download updated versions of the Connection Manager SW as they become available. This screen is also available by right-clicking the Systray icon.

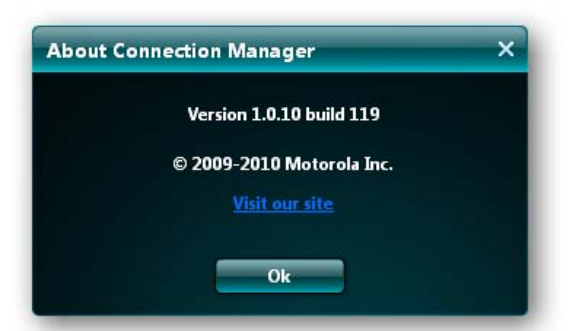

USBw 200 User Guide Issue 1.0 6814927F14 Revision Date: 7/28/2010

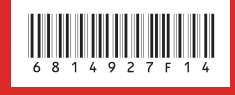

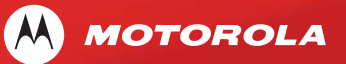

MOTOROLA and the Stylized M Logo are registered in the US Patent & Trademark Office. All other product or service names are the property of their respective owners. © 2010 Motorola, Inc. Free Manuals Download Website <u>http://myh66.com</u> <u>http://usermanuals.us</u> <u>http://www.somanuals.com</u> <u>http://www.4manuals.cc</u> <u>http://www.4manuals.cc</u> <u>http://www.4manuals.cc</u> <u>http://www.4manuals.com</u> <u>http://www.404manual.com</u> <u>http://www.luxmanual.com</u> <u>http://aubethermostatmanual.com</u> Golf course search by state

http://golfingnear.com Email search by domain

http://emailbydomain.com Auto manuals search

http://auto.somanuals.com TV manuals search

http://tv.somanuals.com